**Technical** 

Bulletin M2011003

# MEGAsys STALLATION Manual for MSSQL2008 Setup Technical Notes

TN-207020117

v1.0

For MEGAsys GB/Big5/Eng Version

2011/04/01 Evertech Electronics Ltd.

# STALLATION Manual for MSSQL

# Table of Contents

| I.   | 開始安裝 SQL 2008 軟件                                                                     | 1      |
|------|--------------------------------------------------------------------------------------|--------|
|      | I-01 進行 "SQL Server Configuration Manager"<br>I-02 進行 "SQL Server Management Studio" | 6<br>9 |
| II.  | 安裝 Native Client 10 軟件                                                               | 15     |
|      | II-01 安裝 MSSQL 驅動程式                                                                  | 17     |
| III. | 轉換 Database 資料                                                                       | 20     |
| IV.  | 修改 MEGAsys.ini 資料                                                                    | 22     |
| V.   | Appendex                                                                             | 23     |
|      | I. 檢查是否成功安裝 MSSQL                                                                    | 23     |

Version: V.1.0 Build Date: April 2011

#### I. 開始安裝 SQL 2008 軟件

1. 開啓安裝 Microsoft SQL 2008 軟件, 點按 "SQLEXPRWT\_X86\_ENU.exe"。

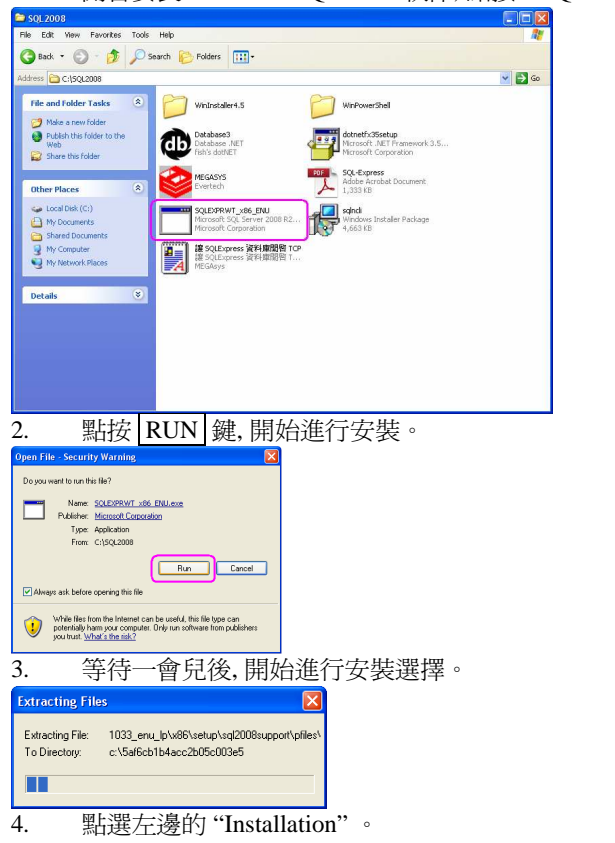

5. 選擇第一項 "New Installation or Add features to an existing installation."。

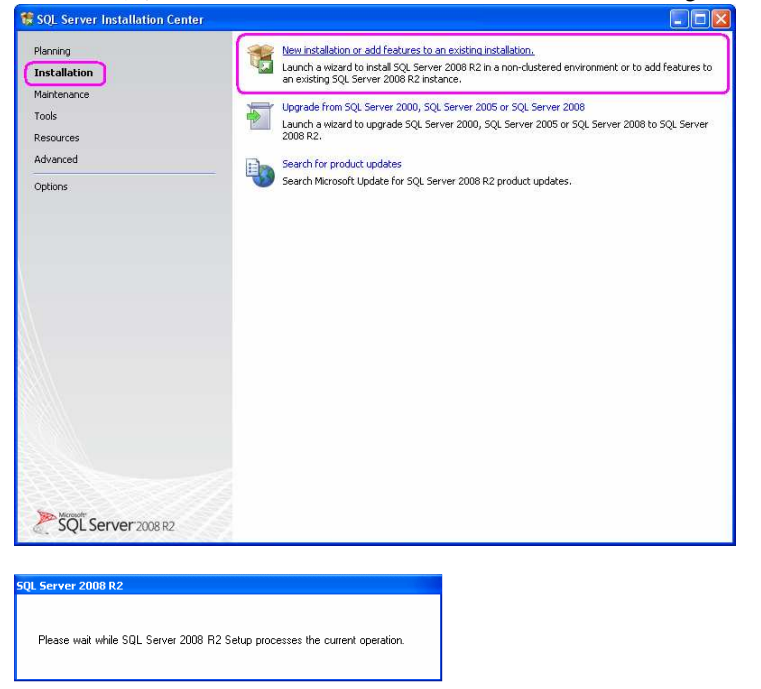

- 在 Setup Support Files 中, 等待安裝 SQL components 後, 點選 Install 鍵。 6. 🏶 SQL Server 2008 R2 Setup Setup Support Files Click Install to install Setup Support files. To install or update SQL Server 2008 R2, these files are required. Setup Support Files The following components are required for SQL Server Setup: Feature Name Status Setup Support Files ExecuteCalculateScenarioWorkflow ........... < Back Install Cancel 進行'Installation Type' 設定, 點按 "New Installation or add shared features", 然後點按 Next 鍵。 7. Installation Type Specify whether you want to perform a new installation or add features to an existing instance of SOL Server Setup Support Rules New installation or add shared features Select this option if you want to install a new instance of SQL Server or want to install shared components such as SQL Server Management Studio or Integration Services. Installation Type License Terms Feature Selection Add features to an existing instance of SQL Server 2008 R2 Installation Rules Instance Configuration Select this option if you want to add features to an existing instance of SQL Server. For example, you want to add the Analysis Services features to the instance that contains the Database Engine. Features within an instance must be the same edition. Disk Space Requirements Server Configuration Database Engine Configuration Error Reporting Installed instances Installation Configuration Rules Installation Progress Instance Name Instance ID Features Edition Version SQLEXPRESS MSSQL10\_50.SQLE... SQLEngine Express with Advan... 10.50.1600.1 Complete Next > Cancel Help < Back 進行'License Terms' 設定, 剔選 "I accept the license terms.", 然後點按 Next 鍵。 8. 🏶 SQL Server 2008 R2 Setup License Terms To install SQL Server 2008 R2, you must accept the Microsoft Software License Terms Setup Support Rules ~ MICROSOFT SOFTWARE LICENSE TERMS Installation Type License Terms MICROSOFT SQL SERVER 2008 R2 EXPRESS WITH TOOLS Feature Selection MICROSOFT SQL SERVER 2008 R2 EXPRESS WITH ADVANCED SERVICES Installation Rules Instance Configuration These license terms are an agreement between Microsoft Corporation (or based on where you like, one of its affiliates) and you. Please read them. They apply to the software named above, which includes the media on which you received it, if any. The terms also apply to any Disk Space Requirements Server Configuration Microsoft Database Engine Configuration Error Reporting updates, Installation Configuration Rules supplements, Installation Progress Complete Internet-based services, and sunnort services Copy Print I accept the license terms. Send feature usage data to Microsoft. Feature usage data includes information about your hardware configuration and how you use SQL Server and its components. See the Microsoft SQL Server 2008 R2 Privacy Statement for more information. <Back Next > Cancel Help
- 9. 進行'Feature Selection' 設定, 點按 Select All 鍵, 在 Features 中的所有項目都被選擇。然後點按 Next 鍵到下一步。

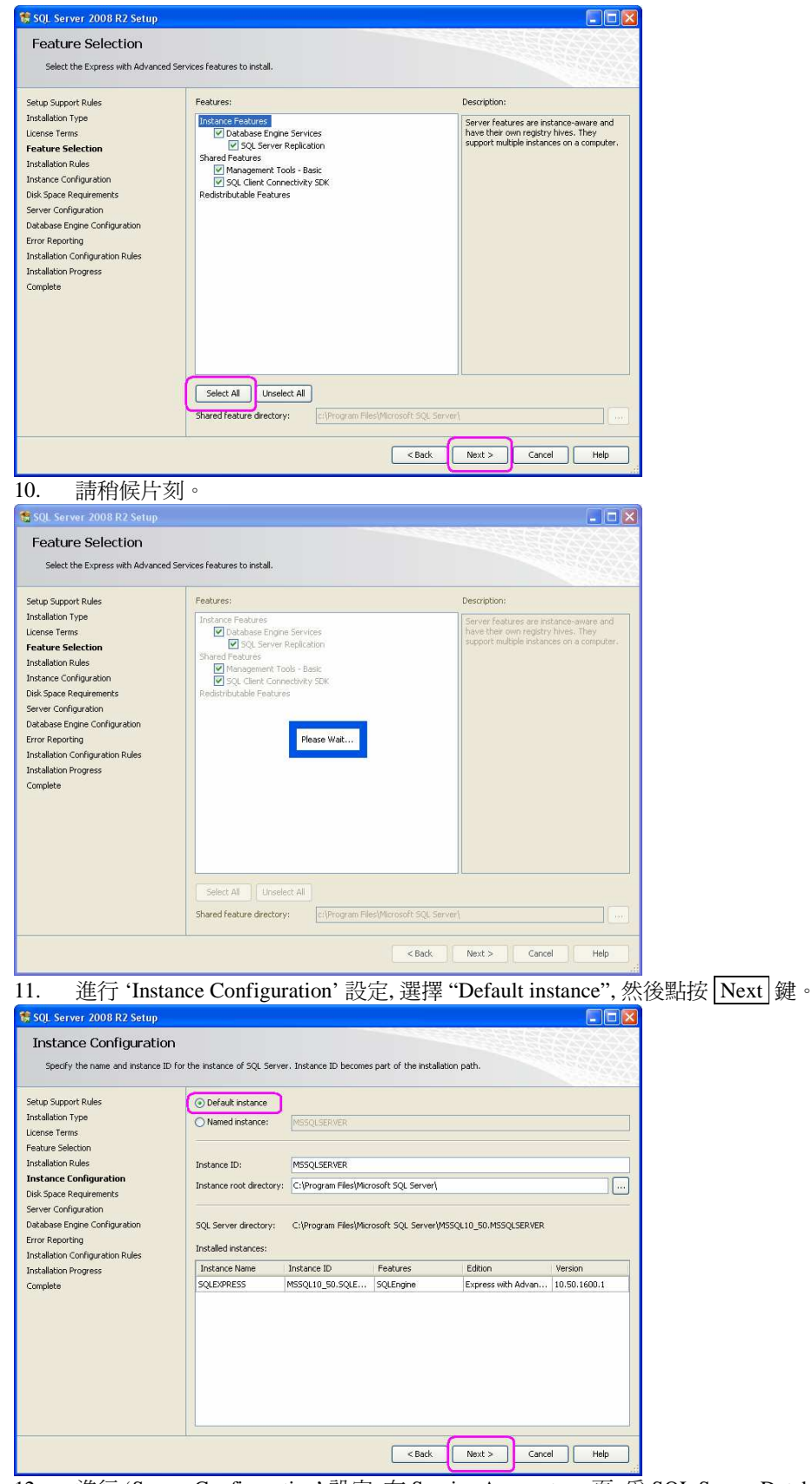

12. 進行 'Server Configuration' 設定, 在 Service Accounts 一頁, 爲 SQL Server Database Engine 設定 Account Name – NT Authority\SYSTEM, 然後點按 Next 鍵。

| SQL Server 2008 R2 Setup                                  |                                                                |                                   |                 |              |
|-----------------------------------------------------------|----------------------------------------------------------------|-----------------------------------|-----------------|--------------|
| Server Configuration                                      | ation configuration.                                           |                                   |                 |              |
| Setup Support Rules<br>Installation Type<br>License Terms | Service Accounts Collation<br>Microsoft recommends that you us | e a separate account for each SQL | Server service. |              |
| Peature Selection                                         | Service                                                        | Account Name                      | Password        | Startup Type |
| installation Rules                                        | SQL Server Database Engine                                     | NT AUTHORITY\SYSTEM               |                 | Automatic 🗹  |
| instance Configuration                                    | SQL Server Browser                                             | NT AUTHORITY\LOCALSE              |                 | Automatic 💌  |
| nstallation Progress<br>Complete                          |                                                                |                                   |                 |              |
|                                                           |                                                                |                                   |                 |              |
|                                                           | <u></u>                                                        | <u> </u>                          |                 |              |

13. 進行 'Database Engine Configuration' 設定, 在 Account Provisioning 一頁, 設定 Authentication Mode – 設定為 Mixed Mode (SQL Server authentication and Windows authentication。

| Setup Support Rules Installation Type License Terms Secture Selection Installation Rules Installation Rules Installation Rules Installation Rules Installation Configuration Server Configuration Database Engine Configuration Installation Configuration Installation Configuration Installation Configuration Installation Configuration Installation Configuration Installation Progress Installation Progress Installation Pr |                                                                                  |
|----------------------------------------------------------------------------------------------------|----------------------------------------------------------------------------------|
| Add Currenk User Add Remove                                                                                                    | SQL Server administrators<br>have unrestricted access to<br>the Database Engine. |

- 14. 輸入 administrator (sa) account 的 密碼, 預設密碼為 "sql1234", 然後點按 Next 鍵。
- 15. 進行 'Error Reporting' 設定, 剔選 "Send Windows and SQL Server Error Reports.....", 然後點按 Next 鍵。

| 🏶 SQL Server 2008 R2 Setup                                                                                                    |                                                                                                    |
|----------------------------------------------------------------------------------------------------|----------------------------------------------------------------------------------------------------|
| Error Reporting<br>Help Microsoft improve SQL Serve                                                                                                    | er features and services.                                                                                                    |
| Setup Support Rules<br>Installation Type<br>License Terms<br>Feature Selection<br>Installation Rules<br>Instance Configuration<br>Disk Space Requirements<br>Server Configuration<br>Database Engine Configuration<br><b>Error Reporting</b><br>Installation Progress<br>Complete | Specify the information that you would like to automatically send to Microsoft to improve future releases of SQL.<br>Server. These settings are optional. Microsoft treats this information as confidential. Microsoft may provide<br>updates through Microsoft Update to modify Reference usage data. These updates might be downloaded and<br>installed on your machine automatically, depending on your Automatic Update settings.<br>See the Microsoft SQL Server 2008 R2 Privacy Statement for more information.<br>Read more about Microsoft Update and Automatic Update.<br>See the Microsoft Update and Automatic Update.<br>See Server Server Prov Reports to Microsoft or your corporate report server. This setting only<br>applies to services that run without user interaction. |
|                                                                                                    | < Back Next > Cancel Help                                                                                                    |

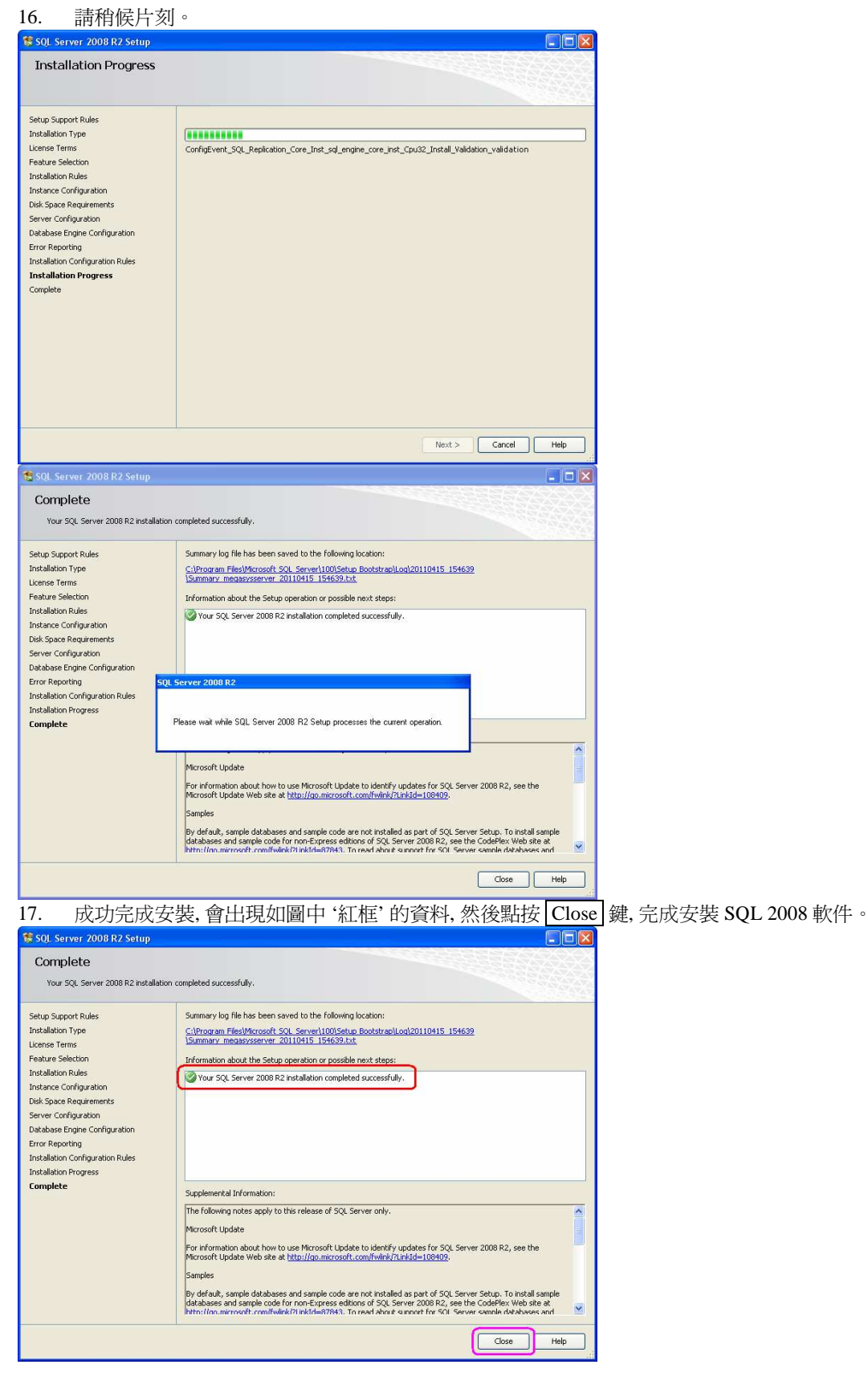

#### I-01 進行 "SQL Server Configuration Manager"

1. 路徑為(以 Windows XP Professional 的平台) [Start] > [All Programs] > [Microsoft SQL Server 2008 R2] > [Configuration Tools] > [SQL Server Configuration Manager] 。

| Windows I | Media Playe 💼 Windows Pow | erShell 1.0  Server 2008 |   |                                 |                                          |
|-----------|---------------------------|--------------------------|---|---------------------------------|------------------------------------------|
| All Progr | ams 🜔 📷 Microsoft SQL     | Server 2008 R2           | 6 | Configuration Tools             | Reporting Services Configuration Manager |
|           | [ Log Off                 | 0 Turn Off Comput        |   | Import and Export Data (32-bit) | SQL Server Configuration Manager         |
| 🛃 start   | C 5QL2008                 | Cap                      | 1 | SQL Server Management Studio    | 👸 SQL Server Installation Center         |

- 2. 展開 'SQL Native Client 10.0 Configuration', 點選 "Client Protocols"。
- 3. 把 TCP/IP 的狀態由 "Disabled" 轉為 "Enabled"。在 Disabled 上點按鼠標右鍵, 選擇 "Properties", 出現 TCP/IP Properties 視窗。

| 🚡 Sql Server Configuration Manager                                                                                                    |                                                              |                           |                                                                                                    |
|----------------------------------------------------------------------------------------------------|--------------------------------------------------------------|---------------------------|----------------------------------------------------------------------------------------------------|
| File Action View Help                                                                                                    |                                                              |                           |                                                                                                    |
|                                                                                                    |                                                              |                           |                                                                                                    |
| <ul> <li>SQL Server Configuration Manager (Loca)</li> <li>SQL Server Services</li> <li>SQL Server Service Configuration</li> <li>SQL Native Cleans 10.0 Configuration</li> <li>All Sector Leven Configuration</li> <li>All Sector Services</li> </ul> | Name<br>Shared Memory<br>Torylp<br>Named Pipes<br>VIA<br>VIA | Order<br>1<br>2<br>3<br>3 | Enabled Enabled Fonderd Fonder |
|                                                                                                    |                                                              |                           |                                                                                                    |
| 4. 把'Enabled'列                                                                                                    | 爭的狀態改                                                        | (為 "Yes"                  | '。'Default Port' 旁輸入 "1433"。然後點按 [OK] 鍵。                                                                                                    |
| 🚡 Sql Server Configuration Manager                                                                                                    |                                                              |                           |                                                                                                    |
| File Action View Help                                                                                                    |                                                              |                           |                                                                                                    |
|                                                                                                    |                                                              |                           |                                                                                                    |
| SQL Server Configuration Manager (Local)                                                                                                    | Name                                                         | Order                     | Enabled                                                                                                    |
| B- SOL Server Network Configuration                                                                                                    | Shared Memory                                                | 1                         | Enabled                                                                                                    |
| Sol Native Client 10.0 Configuration                                                                                                    | 3 TCP/IP                                                     | 2                         | TCP/IP Properties                                                                                                    |
| - Client Protocols                                                                                                    | A Named Pipes                                                | 3                         |                                                                                                    |

| Enabled                                                                                                    |
|----------------------------------------------------------------------------------------------------|
| Enabled                                                                                                    |
|                                                                                                    |
| Enabled<br>TCP/IP Properties<br>Potocol<br>Default Poti<br>Keep Alive Interval<br>Default Port<br>Default Port<br>Default Port<br>Default Port<br>Default Port<br>Default Port<br>MC Cancel Acply Help |
|                                                                                                    |

5. 展開 'SQL Server Network Configuration', 點選適合的 Server 名稱, 如: Protocols for MSSQLSERVER 。

| 6. 把 TCP/IP 的狀態由                                                                                                    | "Disabled" 轉為 "Ena                                                 | abled" •                                                                                                    |        |
|----------------------------------------------------------------------------------------------------|--------------------------------------------------------------------|----------------------------------------------------------------------------------------------------|--------|
| 🚡 Sql Server Configuration Manager                                                                                                    |                                                                    |                                                                                                    |        |
| File Action View Help                                                                                                    |                                                                    |                                                                                                    |        |
|                                                                                                    |                                                                    | and the second second second second second second second second second second second second second second second |        |
| SQL Server Configuration Manager (Local)     SQL Server Services     SQL Server Services     SQL Server Network Configuration     SQL Server Network Configuration     SQL Server SQLEXPRESS     Troops | e Status<br>mory Enabled<br>es Disabled                            |                                                                                                    |        |
| Protocols for MSSQLSERVER     SQL Native Client 10.0 Configuration                                                                                                    | Disabled                                                           |                                                                                                    |        |
|                                                                                                    | Sol Server Configuration Manager                                   |                                                                                                    |        |
|                                                                                                    | File Action View Help                                              |                                                                                                    | رقات ک |
|                                                                                                    |                                                                    |                                                                                                    |        |
|                                                                                                    | 🛞 SQL Server Configuration Manager (Local)                         | Protocol Name Status                                                                                             |        |
|                                                                                                    | SQL Server Services                                                | 3 Shared Memory Enabled                                                                                          |        |
|                                                                                                    | - Protocols for SQLEXPRESS                                         | TCP/IP Enabled                                                                                                   |        |
|                                                                                                    | Protocols for MDSQLSERVER     SQL Native Client 10.0 Configuration | VIA Disabled                                                                                                    |        |
|                                                                                                    |                                                                    |                                                                                                    |        |
|                                                                                                    |                                                                    |                                                                                                    |        |
|                                                                                                    |                                                                    |                                                                                                    |        |
|                                                                                                    |                                                                    |                                                                                                    |        |
|                                                                                                    |                                                                    |                                                                                                    |        |
|                                                                                                    |                                                                    |                                                                                                    |        |
|                                                                                                    |                                                                    |                                                                                                    |        |
|                                                                                                    |                                                                    |                                                                                                    |        |
|                                                                                                    |                                                                    |                                                                                                    |        |
|                                                                                                    |                                                                    |                                                                                                    |        |
|                                                                                                    |                                                                    |                                                                                                    |        |
|                                                                                                    |                                                                    |                                                                                                    |        |
| Line I.                                                                                                    |                                                                    |                                                                                                    |        |
|                                                                                                    | 1                                                                  |                                                                                                    |        |
|                                                                                                    |                                                                    |                                                                                                    |        |
|                                                                                                    |                                                                    |                                                                                                    |        |
|                                                                                                    |                                                                    |                                                                                                    |        |
|                                                                                                    |                                                                    |                                                                                                    |        |
|                                                                                                    |                                                                    |                                                                                                    |        |
|                                                                                                    |                                                                    | A                                                                                                    |        |

- 7. 修改 IP Address 資料。在 TCP/IP 的 Status 上點按鼠標右鍵, 選擇 "Properties", 出現 TCP/IP Properties 視窗。
- 8. 選擇第二頁 IP Address, 修改以下資料。 IP1/IP2: Active -> Yes; TCP Port-> Blank IP All: TCP Port -> 1433
- 9. 修改完畢後,點按 Apply 鍵,然後點按 OK 鍵便可。

| 9 SOL Server Configuration Manager (Local) | Destavel Mente         |                   |  |
|--------------------------------------------|------------------------|-------------------|--|
| SQL Server Services                        | Prococol Name Status   |                   |  |
| SOL Server Network Configuration           | g Shared Memory Enable | a                 |  |
| Protocols for SQLEXPRESS                   | a Named Pipes Disable  | d                 |  |
| Protocols for MSSQLSERVER                  | g ICP/IP Enable        |                   |  |
| 🛛 💂 SQL Native Client 10.0 Configuration   | ¢ VIA Disable          | 30                |  |
|                                            | TCP/IP Properties      |                   |  |
|                                            | Protocol IP Addresses  |                   |  |
|                                            | E 181                  |                   |  |
|                                            | Active                 | Yes               |  |
|                                            | Enabled                | No                |  |
|                                            | IP Address             | 192.168.42.237    |  |
|                                            | TCP Dynamic Ports      |                   |  |
|                                            | TCP Port               |                   |  |
|                                            | IP2                    |                   |  |
|                                            | Active                 | Yes               |  |
|                                            | Enabled                | No                |  |
|                                            | IP Address             | 127.0.0.1         |  |
|                                            | TCP Dynamic Ports      |                   |  |
|                                            | TCP Port               |                   |  |
|                                            | IPAII                  |                   |  |
|                                            | TCP Dynamic Ports      |                   |  |
|                                            | (TCP Port              | 1433              |  |
|                                            | TCP Port               |                   |  |
|                                            | TCP port               |                   |  |
|                                            |                        |                   |  |
|                                            |                        |                   |  |
|                                            | OK                     | Cancel Apply Help |  |
|                                            |                        |                   |  |
|                                            |                        |                   |  |
|                                            |                        |                   |  |
|                                            |                        |                   |  |

 選擇 'SQL Server Services'。把 SQL Server 重新啓動一次。例如: 選擇 'SQL Server (MSSQLSERVER)', 點按鼠標右鍵, 點選 "Stopped" 一次, 停止後再點按鼠標右鍵, 點選 "Running" 一次, 便完成重新啓動步驟。

| Cal Course Configuration Hannes                                                                       |                                                                                                    | ~ ~                                                 |                                                                                   |                                                                                        |
|----------------------------------------------------------------------------------------------------|----------------------------------------------------------------------------------------------------|-----------------------------------------------------|-----------------------------------------------------------------------------------|----------------------------------------------------------------------------------------|
| ile Action View Help                                                                                  |                                                                                                    |                                                     |                                                                                   |                                                                                        |
|                                                                                                    |                                                                                                    |                                                     |                                                                                   |                                                                                        |
|                                                                                                    |                                                                                                    |                                                     |                                                                                   |                                                                                        |
| ☐ SQL Server Services<br>→ 2x2 server executive Configuration<br>→ 2x2 server executive Configuration | SQL Server (SQLESRESS)<br>SQL Server Agent (SQLESRESS)<br>SQL Server (MSSQLESRVES)<br>SQL Server (MSSQLESRVES)<br>(SQL Server Agent (MSSQLSERVES) | Skopped<br>Skopped<br>Running<br>Running<br>Skopped | Automatic<br>Other (Boot, System<br>Automatic<br>Automatic<br>Other (Boot, System | LocalSystem<br>NT AUTHORITY(NET<br>IT AUTHORITY(NET<br>LocalSystem<br>NT AUTHORITY(NET |
|                                                                                                    |                                                                                                    |                                                     |                                                                                   |                                                                                        |
|                                                                                                    |                                                                                                    |                                                     |                                                                                   |                                                                                        |
|                                                                                                    | K                                                                                                    |                                                     |                                                                                   |                                                                                        |

◆ 在這裡同一時間,只可有一個 SQL Server 在 Running,其他必須停止。

#### I-02 進行 "SQL Server Management Studio"

1. 路徑為(以 Windows XP Professional 的平台) [Start] > [All Programs] > [Microsoft SQL Server 2008 R2] > [SQL Server Management Studio] 。

| SQL Server f | Managen    | mysql           |                | ١Ĭ      |                                   |   |                        |
|--------------|------------|-----------------|----------------|---------|-----------------------------------|---|------------------------|
| I X Studio   |            | m Kepware Proc  | lucts          | •       |                                   |   |                        |
| Windows Me   | edia Playe | 📷 Windows Pow   | erShell 1.0    |         |                                   |   |                        |
| -            |            | 🛅 Microsoft SQL | Server 2008    | -       |                                   |   |                        |
| All Program  | ms 🜔       | microsoft SQL   | Server 2008 R2 | •       | Configuration Tools               | • |                        |
|              |            |                 |                | anute . | 📑 Import and Export Data (32-bit) |   |                        |
|              |            | Can rog on      |                | ipue    | Integration Services              | • |                        |
| 🤩 start      | C squ      |                 | 🗁 cap          |         | 🍢 SQL Server Management Studio    |   | 🔁 SQL-Express.pdf - Ad |

2. 出現 Connect to Server 視窗。首次進入 Server, 請選擇使用 "Server type: Database Engine", "Server Name: [local]", "Authentication: Windows Authentication"。

| 3. 然後點按 Co                       | nnect 鏔       | •                      |            |  |
|----------------------------------|---------------|------------------------|------------|--|
| 💺 Microsoft SQL Server Managemen | t Studio      |                        |            |  |
| File Edit View Tools Window Co   | mmunity Help  |                        |            |  |
| New Query 🔓 📴 🥁                  | <b>2</b>      |                        |            |  |
| Object Explorer                  |               | <b>-</b> ₽ ×           |            |  |
| Connect * 💱 🐩 🗏 🍸 🍒              |               |                        |            |  |
|                                  |               |                        |            |  |
| el Conr                          | ect to Server |                        |            |  |
|                                  |               |                        |            |  |
| Jan 199                          | SOI S         | arvar 2000 02          |            |  |
| Q.,                              | SQLS          |                        |            |  |
| Server t                         | vpe:          | Database Engine        | ×          |  |
| Server n                         | ame:          | (local)                | ~          |  |
| Authenti                         | cation:       | Windows Authentication | ~          |  |
| User                             | name:         | MEGASYSSERVER\MEGAsy   | *          |  |
| Pass                             | word          |                        |            |  |
|                                  |               | Remember password      |            |  |
|                                  | (             |                        |            |  |
|                                  | Lonnect       |                        | Uptions >> |  |
|                                  |               |                        |            |  |
|                                  |               |                        |            |  |
|                                  |               |                        |            |  |
|                                  |               |                        |            |  |
|                                  |               |                        |            |  |
|                                  |               |                        |            |  |
|                                  |               |                        |            |  |

4. 若可成功登入會出現以下視窗。可展開 Database > System Databases, 看看是否有圖中的 4 個檔案, 若果有, 便是成功進入。

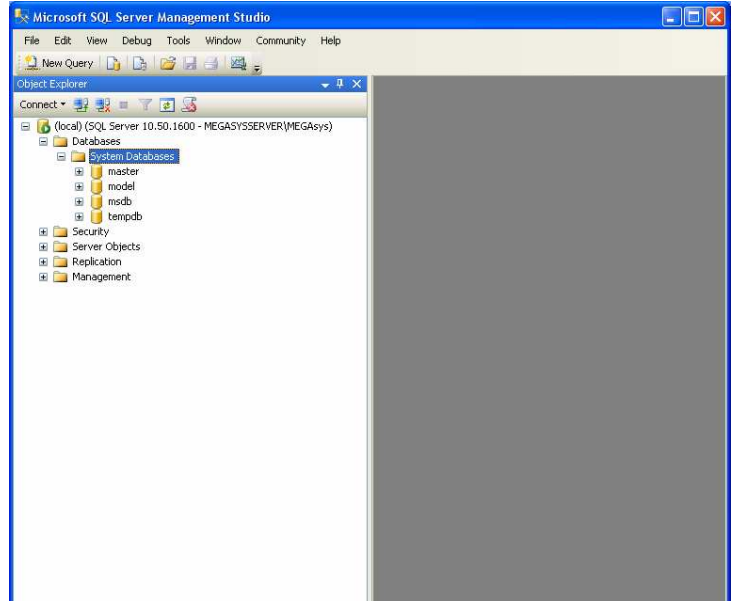

| 🚪 Server Properties - MEGA                                                                             | SYSSERVER                                                                                                    |                                                                                |           |
|----------------------------------------------------------------------------------------------------|----------------------------------------------------------------------------------------------------|--------------------------------------------------------------------------------|-----------|
| Select a page<br>Memory<br>Memory<br>Security<br>Connections<br>Connections<br>Advanced<br>Permissions | Script • C Help<br>Server authentication<br>Windows Authentic<br>SQL Server and W<br>Login auditing<br>None<br>Failed logins only<br>Successful logins only<br>Successful logins only<br>Both failed and sourc<br>Server proxy account | ration mode<br>indows Authentication mode<br>ny<br>cessful logins<br>v account |           |
| Connection                                                                                             | Password:                                                                                                    | ALCONTRACTOR AND A                                                             |           |
| Server:<br>(local)<br>MEGASYSSERVER\MEGAsys<br>MeasySSERVER\MEGAsys<br>Measystem<br>Progress<br>Ready  | Options<br>Enable C2 audit tra<br>Cross database ow                                                                                                    | cing<br>nership chaining                                                       |           |
|                                                                                                    |                                                                                                    |                                                                                | OK Cancel |

- 5. 在 "[local] (SQL Server...)" 上, 點按鼠標右鍵, 選擇 "Properties", 出現 Server Properties 視窗。進行 以下設定。
- 6. 在左邊視窗, 點選 'Security'。
  - 選擇 Server Authentication SQL Server and Windows Authentication mode。
  - Login auditing Failed logins only °
  - 點按 OK 鍵。
- 7. 新增 MEGAsys Database。點選下圖的 Database 檔案, 按鼠標的右鍵, 選擇 "New Database"。

| File       Edit       Wew Debug       Tools       Window       Community       Help         Object Explorer       Image: Community       Image: Community <th></th>                                                                                                    |   |
|----------------------------------------------------------------------------------------------------|---|
| Aew Query     Aew Query       | _ |
| Connect                                                                                                    |   |
| Connect * 27 27 and a set of the set of the |   |
| GoodNLSCAL Senser 10.50.1600 - MEGASYSSERVER(MEGAsys)     DotAbases     Jordana Senser     Jordana Senser     Jordana Sense     Jordana Senser     Senser Objects     Senser Objects                                                                                                    |   |
| te Mangement                                                                                                    |   |
| Deadly.                                                                                                    |   |

8. 在 'New Database' 視窗內, 在 Database name 旁輸入名稱, 例如: megasys。在 Database files 中的 Logical Name 便會被改爲輸入的名稱。然後, 點按 OK 鍵便可。

| 🚪 New Database                    |                   |              |                                 |                      |                                    |  |
|-----------------------------------|-------------------|--------------|---------------------------------|----------------------|------------------------------------|--|
| Select a page                     | 🖾 Script 👻 🔀 Help |              |                                 |                      |                                    |  |
| Options Filegroups                | Database name:    |              | (megasys<br><default></default> | megasys<br>(default) |                                    |  |
|                                   | Use full-text i   | ndexing      |                                 |                      |                                    |  |
|                                   | Database files:   | I File Tones | 1 Filesesses                    | Later Carl (MD)      | Antennette                         |  |
|                                   | Logical Name      | Bows         | PRIMARY                         | Tritual Size (MD)    | Bu 1 MB unrestricted growth        |  |
|                                   | megasys log       | Log          | Not Applicable                  | 1                    | By 10 percent, unrestricted growth |  |
| Connection                        |                   |              |                                 |                      |                                    |  |
| Server:<br>(local)<br>Connection: |                   |              |                                 |                      |                                    |  |
| MEGASYSSERVER\MEGAsys             |                   |              |                                 |                      |                                    |  |
| Progress                          |                   |              |                                 |                      |                                    |  |
|                                   | <                 | Un           |                                 | Add                  | Remove                             |  |
|                                   |                   |              |                                 |                      | OK Cancel                          |  |

9. 成功加入後,在 Database 之下, 會新加了一個 "megasys" 的檔案夾, 把它展開後有圖中資料便成功加入。

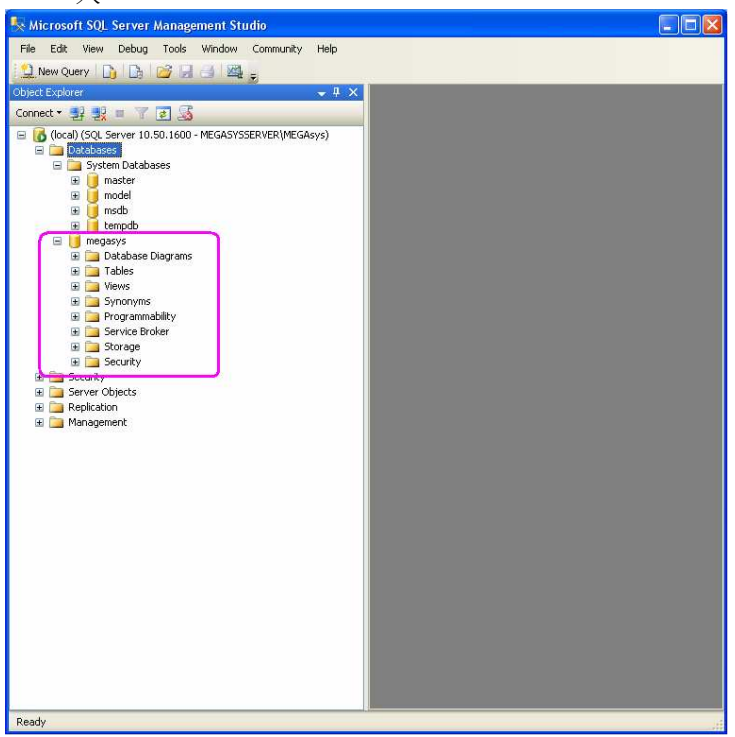

10. 新增 Windows Authentication 資料。展開 [Security] > [Logins] > 選擇 "New Login..."。

| 🍢 Microsoft SQL Server Management Studio                    |  |
|-------------------------------------------------------------|--|
| File Edit View Debug Tools Window Community Help            |  |
| 🔛 New Query 🕞 📴 🚽 🛁 👳                                       |  |
| Object Explorer 🚽 🗸                                         |  |
| Connect - 🛃 🛃 🔳 🍸 🛃                                         |  |
| 🖃 🐻 (local) (SQL Server 10.50.1600 - MEGASYSSERVER\MEGAsys) |  |
| E Databases                                                 |  |
|                                                             |  |
| 🚑 # New Login h##                                           |  |
|                                                             |  |
| A M Start PowerShell                                        |  |
| A N Reports                                                 |  |
| H Servel Refresh                                            |  |
|                                                             |  |
| 🗄 🚞 Replication                                             |  |
| 🕀 🧰 Management                                              |  |
|                                                             |  |
|                                                             |  |
|                                                             |  |
|                                                             |  |
|                                                             |  |
|                                                             |  |
|                                                             |  |
|                                                             |  |
|                                                             |  |
|                                                             |  |
|                                                             |  |
|                                                             |  |
|                                                             |  |
|                                                             |  |
|                                                             |  |
|                                                             |  |
|                                                             |  |
| Ready                                                       |  |
|                                                             |  |

- 11. 在 'Login New' 一頁中, 選擇左邊的 'General'。輸入和選擇以下資料。
  - Login name root ∘
  - 選擇 "SQL Server authentication", 在 Password 旁輸入 "sql1234"。
  - 在 Confirm password 旁輸入 "sql1234"。
  - 剔選 "Enforce password policy"。
  - 在 Default database 旁輸入 "megasys"。
  - 輸入和選擇完成後,點按 OK 鍵退出。

| 🖥 Login - New                                                                                        |                                                                                                    |                     |          |        |
|----------------------------------------------------------------------------------------------------|----------------------------------------------------------------------------------------------------|---------------------|----------|--------|
| Select a page                                                                                        | 📓 Script 🝷 🚺 Help                                                                                                    |                     |          |        |
| Sorver Robes<br>Content Mapping<br>Securables<br>Status                                              | Login name:<br>Vindows authentication<br>SQL Server authentication<br>Password:<br>Confirm password:<br>Did password<br>Password policy<br>Enforce password policy<br>Enforce password expire<br>User must change pass<br>Mapped to certificate<br>Mapped to asymmetric key | root                |          | Search |
| Connection                                                                                           | Map to Uredential                                                                                                    |                     |          | Add    |
| Server:<br>(local)<br>Connection:<br>MEGASYSSERVER\MEGAsys<br>View connection propetties<br>Progress | Mapped Uredenitals                                                                                                    | Credential          | Provider | Remove |
| Ready                                                                                                | Default database:                                                                                                    | megasys             |          | ~      |
| U                                                                                                    | Default language:                                                                                                    | <default></default> |          | ×      |
|                                                                                                    |                                                                                                    |                     | ОК       | Cancel |

- 12. 選擇左邊的 'Server Roles', 選擇以下資料。
  - 剔選 "public"。
  - 剔選 "sysadmin"。

| E Login Properties - root<br>Select a page                 |                                                                                                    |
|------------------------------------------------------------|----------------------------------------------------------------------------------------------------|
| Select a page                                              |                                                                                                    |
| Serveral<br>Licer Mapping<br>Securables<br>Status          | Server role is used to grant server-wide security privileges to a user.  Server roles:  Dulkadmin  docreator |
| Forener Meri                                               | Udik-admin<br>v cookyadmin<br>e cookyadmin<br>v sysadmin<br>v sysadmin                                       |
| Server:<br>[local]<br>Connection:<br>MEGASYSSERVER\MEGAsys |                                                                                                    |
| Progress<br>Progress                                       |                                                                                                    |

- 13. 選擇左邊的 'User Mapping', 選擇以下資料。
  - 在 Users mapped to this login 中, 剔選 "megasys"。
  - 在 Database role membership for: megasys 中, 剔選 "public"。
  - 選擇完成後,點按 OK 鍵退出。

| 🚦 Login Properties - root  |                                                     |                              |                |     |  |
|----------------------------|-----------------------------------------------------|------------------------------|----------------|-----|--|
| Select a page<br>I General | Script - 🔀 Help                                     |                              |                |     |  |
| Correct Roles              |                                                     |                              |                |     |  |
| Cocurables                 | Map Database                                        | User                         | Default Schema |     |  |
| Tatus                      |                                                     |                              |                |     |  |
|                            | megasys                                             | root                         |                |     |  |
|                            | modei                                               |                              |                |     |  |
|                            | msdD<br>tempdb                                      |                              |                |     |  |
|                            |                                                     |                              |                |     |  |
| Connection                 | Guest account enabled<br>Database role membership I | for: megasys<br>for: megasys |                |     |  |
| Server:                    | db_backupoperator                                   |                              |                |     |  |
| Connection:                | db_datawriter                                       |                              |                |     |  |
| MEGASYSSERVER\MEGAsys      | db_ddladmin                                         |                              |                |     |  |
| View connection properties | db_denydatareader<br>db_denydatawriter<br>db_owner  |                              |                |     |  |
| Progress                   | Dublic public                                       |                              |                |     |  |
| C Ready                    |                                                     |                              |                |     |  |
|                            |                                                     |                              | OK Can         | cel |  |

- 14. 使用已加入的 Login name, 重新登入 SQL Server。
  - i) 把使用中的 SQL Server Disconnect。
  - ii) 重新選擇 Server name "MEGASYSSERVER"。
  - iii) 重新選擇 Authentication -- "SQL Server Authentication"。
  - iv) 重新輸入 Login "root"。
  - v) 重新輸入 Password "sql1234"。
  - vi) 剔選 "Remember password", 方便以後登入。
  - vii) 完成輸入後, 點按 Connect 鍵, 測試是否可以登入。

| File Edit View Debug Tools Window Communi | ty Help                   |                                                                                                    |  |
|-------------------------------------------|---------------------------|----------------------------------------------------------------------------------------------------|--|
| Object Explorer                           | • ‡ X                     |                                                                                                    |  |
| Connect - 🚅 💷 🖃 🏹 🐨 🏹                     |                           |                                                                                                    |  |
|                                           |                           |                                                                                                    |  |
| Disconnect                                |                           |                                                                                                    |  |
| EF Connect to Serve                       |                           |                                                                                                    |  |
| Microsoft                                 | Server 2008 R2            |                                                                                                    |  |
| Server type:                              | Database Engine           |                                                                                                    |  |
| Server name:                              | MEGASYSSERVER             | Image: 1 and 1 and 1 |  |
| Authentication:                           | SQL Server Authentication | ~                                                                                                    |  |
| Login                                     | root                      | ~                                                                                                    |  |
| Password                                  | NERXXEE                   |                                                                                                    |  |
|                                           | Remember password         |                                                                                                    |  |
| <u></u>                                   |                           |                                                                                                    |  |
| Connec                                    | t Cancel Help             | Options >>                                                                                                    |  |
|                                           |                           |                                                                                                    |  |
|                                           |                           |                                                                                                    |  |
|                                           |                           |                                                                                                    |  |
|                                           |                           |                                                                                                    |  |
|                                           |                           |                                                                                                    |  |
|                                           |                           |                                                                                                    |  |
|                                           |                           |                                                                                                    |  |
|                                           |                           |                                                                                                    |  |

15. 若成功登入,可以見到下圖的內容。展開 [Security] > [Logins] > 會見到 "root" 名稱已被加入。這才 算成功。

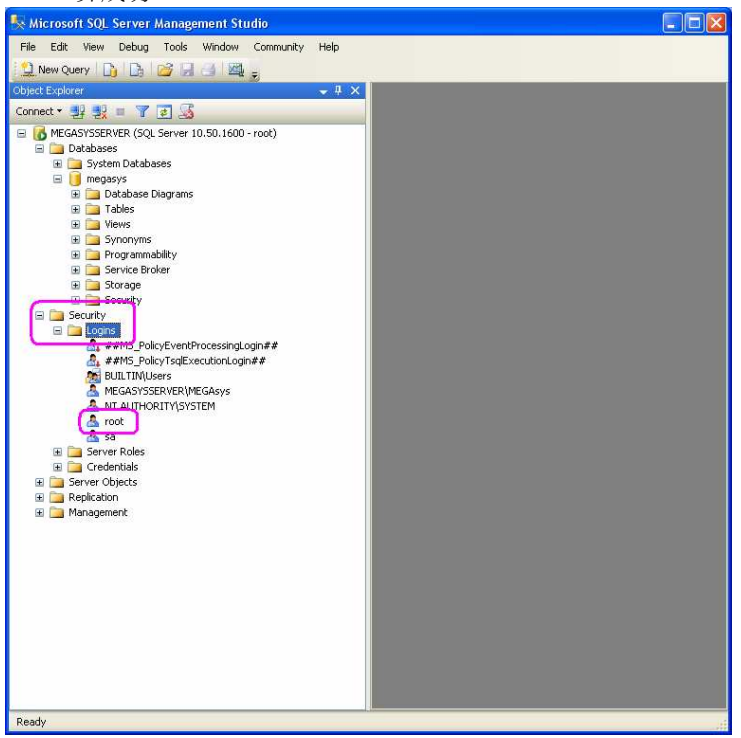

#### II. 安裝 Native Client 10 軟件

1. 開啓安裝 Microsoft SQL 2008 軟件, 點按 "sqlncli"。

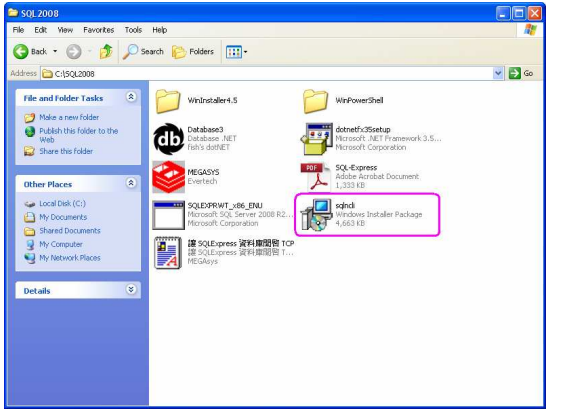

2. 開始進行安裝程序。點按 下一步 鍵。

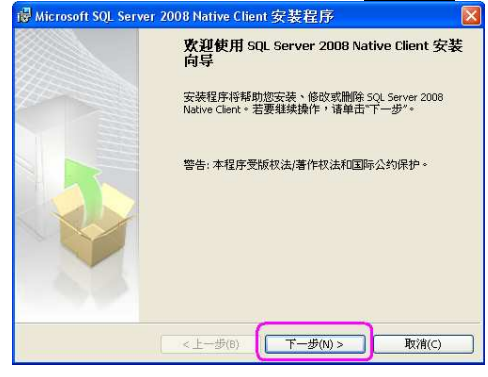

3. 選擇 '許多協議', 點選 "我同意許可…", 然後點按 下一步 鍵。

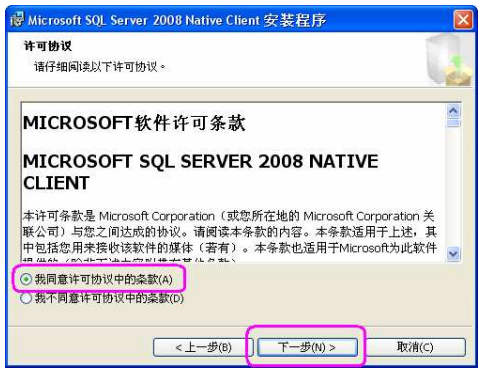

4. 在'名稱'下輸入析別名字。例如:名稱 – MEGAsysServer,然後點按下一步鍵。

15

| 뤻 Microsoft SQL Server 2008 Native Client 安装程序 |       |
|------------------------------------------------|-------|
| <b>注册信息</b><br>下列信息将对您安装的系统进行个性化设置。            |       |
| 在下面的字段中输入您的姓名以及单位名称。                           |       |
| 名称:<br>MEGAsysServer                           |       |
| 公司:                                            |       |
|                                                |       |
|                                                |       |
|                                                | ,     |
| <上一歩(B) 下一歩(N) >                               | 取消(C) |

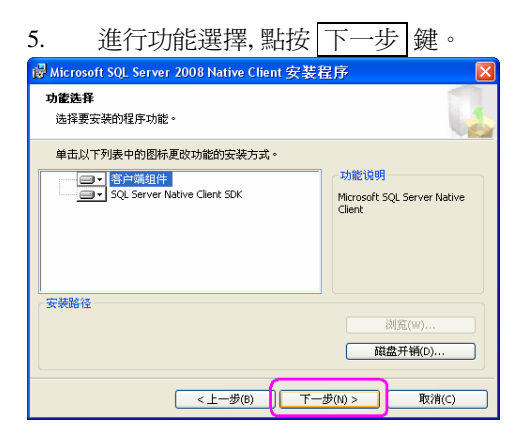

6. 點按安裝鍵,開始進行安裝程序。

| 뤻 Microsoft SQL Server 2008 Native Client 安装程序 |          |
|------------------------------------------------|----------|
| 准备安装程序<br>安装程序已准备就堵,可以开始安装。                    |          |
| 单击"安装"开始安装。                                    |          |
| 如果要查看或更改任何安装设置,请单击"上一步"。单击"取清"退出安装程序。          |          |
|                                                |          |
|                                                |          |
|                                                |          |
| < 十一步(m) 安装(m) 取消                              | <u> </u> |
|                                                |          |

7. 安裝程序需時數分鐘,請稍候。

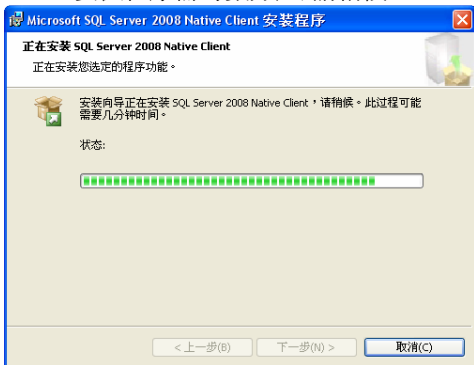

8. 成功安裝後,會出現以下資料,點按 完成 鍵便可。

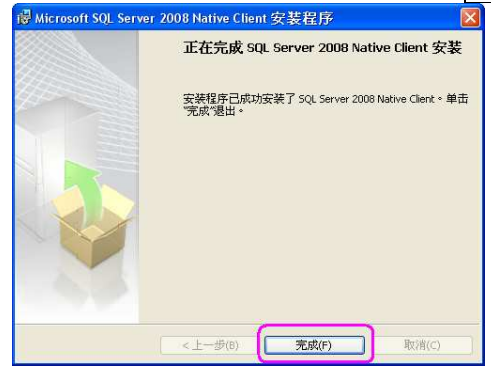

#### II-01 安裝 MSSQL 驅動程式

1. [Control Panel] > [Administrative Tools] > [Data Sources (ODBC)] °

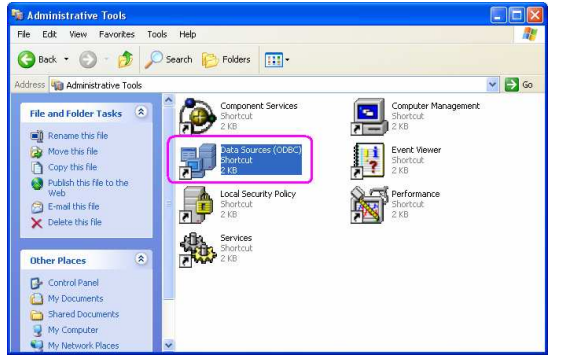

2. 點按 Add 鍵, 新增 ODBC 資料。

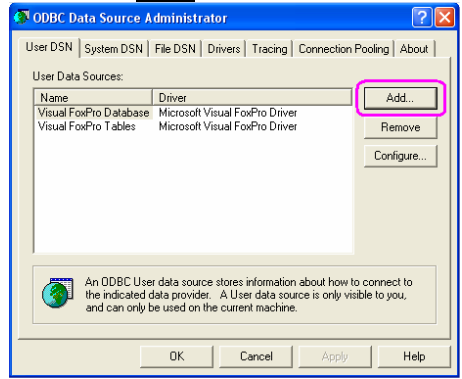

3. 選擇 Data source – SQL Server Native Client 10.0。點按 Finish 鍵。

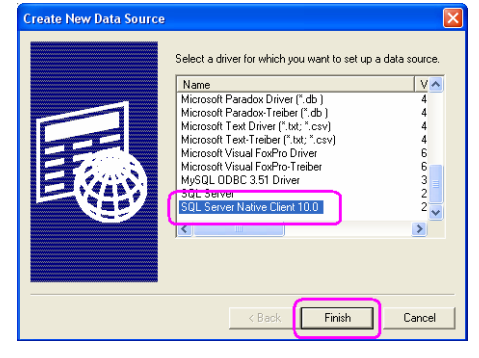

4. 輸入 Data Source 名稱, name – megasys, Server - MEGASYSSERVER。

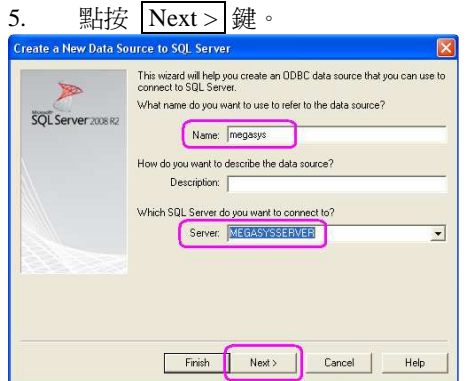

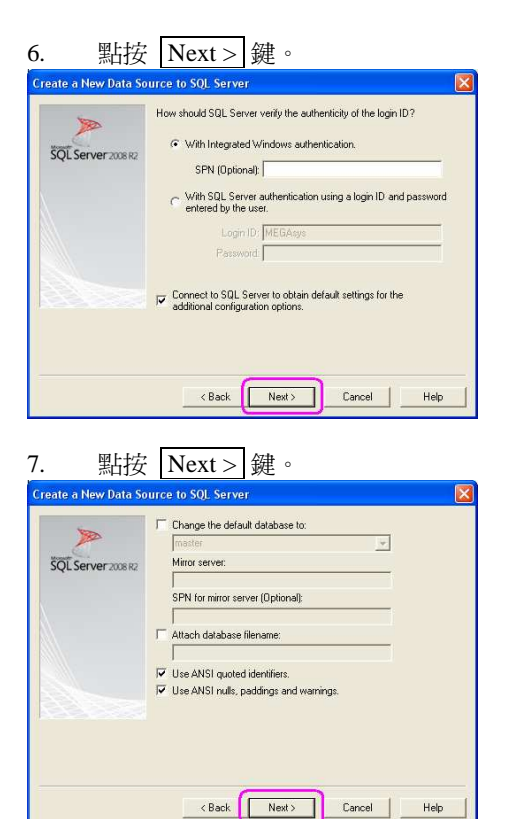

8. 點按 Finish 鍵。

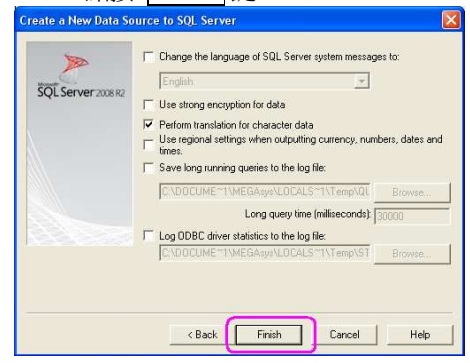

9. 點按 OK 鍵。

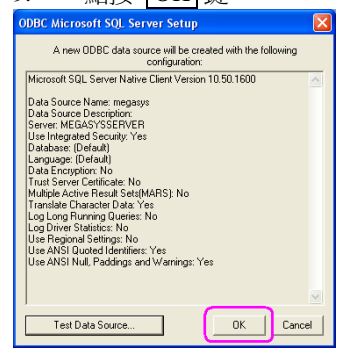

10. 完成後, 會在 User Data Sources 中, 顯示新增的 Data Source 資料。

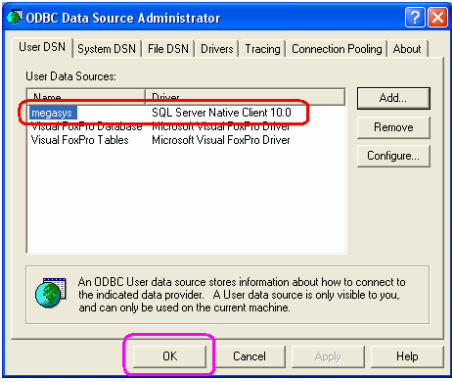

#### III. 轉換 Database 資料

1. [編輯系統參數]>[系統參數編輯]>[系統參數編輯]。

| 2 選擇第二百 - 亥統豪勤 #2。                                                                                                    |                                                                               |
|----------------------------------------------------------------------------------------------------|-------------------------------------------------------------------------------|
|                                                                                                    |                                                                               |
|                                                                                                    |                                                                               |
| Parameter (1) +× 、系族学校编辑                                                                                                    | 4 ▷ x                                                                         |
| 使 描述機会会統結                                                                                                    |                                                                               |
| (2)     (2)     (2)     (2)                                                                                                    | ▲ M550L 制造工具                                                                  |
| ·································                                                                                                    | 博羅地図 mySQL MSSQL MSSQL MSSQL文件 目標特留                                           |
| e 整 建電程序 《 VFW Support 《 副控制(Slave)                                                                                                    | (8) BMP665.SCH                                                                |
| 11 C Shell     12 DV IEEE1334     10 DV IEEE1334     10 DV IEEE1334                                                                                                    | (9)                                                                           |
| ● 新 系数多数编辑                                                                                                    |                                                                               |
| ● 矩阵装置設定                                                                                                    |                                                                               |
|                                                                                                    | (10) 帮機                                                                       |
| 武 「                                                                                                    |                                                                               |
| ● 主机输出输入設定 名稱 bmp100 激號 □ 副国際示 MSSOL ▼                                                                                                    |                                                                               |
| ● VOICE MODEM<br>● 打印機設定<br>系統領理 - 指導控制地図名範 Pointer Man                                                                                                    | PERSON REGIST IN THE REAL WITH COMMANDER   WHEN GET   WE WARDER   WE WARDER   |
| ● 操作员等级按键                                                                                                    | 1.11111111111111111111111111111111111                                         |
|                                                                                                    | ○ 初期化 - 使用者值人资料 — ISAM >> 構換 —                                                |
| g Tree List 2 Parameter                                                                                                    | ① 初期化-通道門區/钟問區 ISAM >> 群機                                                     |
| Event Report                                                                                                    | で 初期化 - 門禁徒用監察攝影机 ISAM >> 精換 - SQL Server     ・    ・    ・    ・    ・    ・    ・ |
| Time         Date         Status         Description           10:16:59         15/04/2011         UDP_Init         DDC11/6KL Access Controller:           10:16:59         15/04/2011         UDP_Init         DDC11/6KL Access Controller:           10:16:59         15/04/2011         UDP_Init         DDC11/6KL Access Controller:                                                                                                    | 240                                                                           |
| 10:16:59 15/04/2011 TCPIP LAN Socket initialize                                                                                                    | 127.0.0.1 · megagus · MSSQL Database excitit                                  |
| 10:16:59 15/04/2011 ICPIP Hemote Event Message XML rable - Port:1900<br>10:16:59 15/04/2011 ICPIP Remote XML Send Port Enable - Port:1900<br>10:16:59 15/04/2011 ICPIP Server Listen Port: 4 001                                                                                                    |                                                                               |
| 10:17:00 15/04/2011 起動 MBGA sys 系統起動 -<br>10:17:01 15/04/2011 CCS Init MEGAsys DVR CCS Alarm listen on port:8081                                                                                                    |                                                                               |
| 10.17.03 1570472011 1198 12711 11711 117111 11711 11711 11711 117111 11711 11711 11711 11711 11711 11711 117 |                                                                               |
| W Alarm Rept         WEvent Report           10:17:23         2011/04/15         Offline         RPU No: 1                                                                                                    |                                                                               |

- 3. 在主操作模擬地圖名稱 Main Site Map 內, 選擇 "ISAM 轉換工具"。
- 4. 由於,現時使用 MSSQL 類別, 請選擇 'MSSQL'。
- 5. 出現 'MSSQL 轉換工具' 視窗。
- 6. 在模擬地圖旁, 點選 'MSSQL'。
- 7. 可以開始選擇需要轉換的資料,例如:系統地圖。
- 8. 在 ISAM 文件下, 選擇需要轉換的地圖, 如: 點選 BMP100.SCR 和 BMP886.SCR。
- 9. 按轉移鍵,把資料轉移到 MSSQL 文件中。
- 10. 按下 轉換 鍵, 便會看到是否轉換成功。

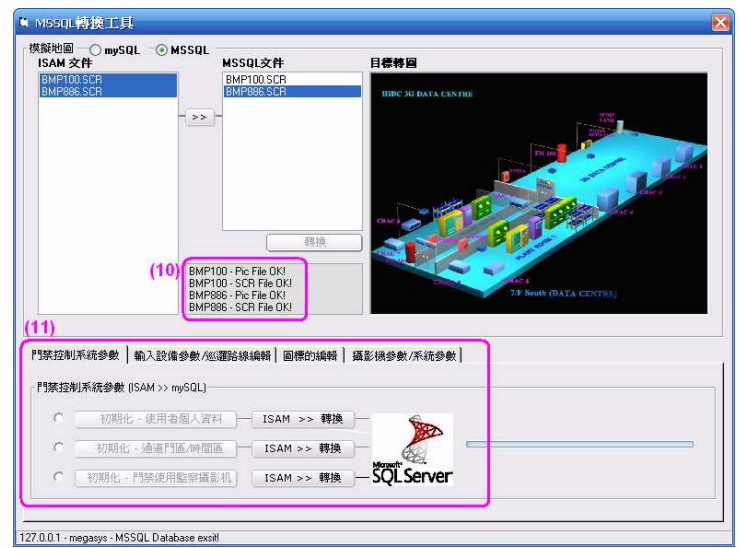

- 11. 完成後,便可繼續轉換其他參數,如:讀卡資料、門禁資訊、圖標資料.....。
- 12. 所有資料轉換後,便可關閉 MEGAsys 系統。

#### IV. 修改 MEGAsys.ini 資料

當在 MEGAsys 系統中把有關的系統檔轉換完成後,便修改 MEGAsys.ini 檔內的 Database Type 資料。

- 1. 修改前,把 MEGAsys 軟件關閉。
- 2. 開啓 C:/Windows/MEGAsys.ini 檔案。

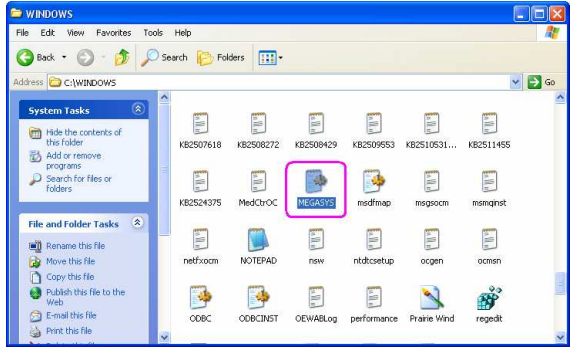

3. 把 "Database type ISAM MYSQL SQL" 參數修改,由 'ISAM' 改為 'SQL'。

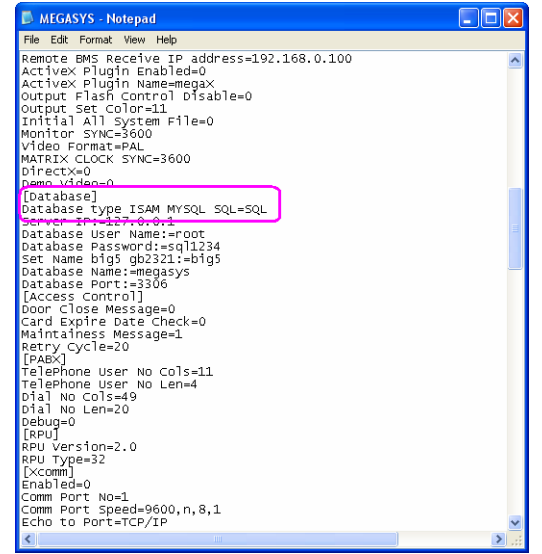

- 4. 把資料儲存後,便可退出該檔案。
- 5. 接著,便可重新開啓 MEGAsys 軟件。

#### V. Appendex

#### I. 檢查是否成功安裝 MSSQL

- 1. 成功安裝 MSSQL, 在下圖中必須有增加這些 "SQL" 檔案, 才是成功。
- 2. 路徑:在 My Computer 上, 按鼠標右鍵, 選擇 "Manage"。
- 3. 出現下圖視窗。展開 [Service and Applications] > [Services], 見到有這些 "SQL..." 檔案便可。

|                                |                                                                                                    | 11 3 1                              | 1772.414             |              | 11     11     1     1     1     1     1     1     1     1     1     1     1     1     1     1     1     1     1     1     1     1     1     1     1     1     1     1     1     1     1     1     1     1     1     1     1     1     1     1     1     1     1     1     1     1     1     1     1     1     1     1     1     1     1     1     1     1     1     1     1     1     1     1     1     1     1     1     1     1     1     1     1     1     1     1     1     1     1     1     1     1     1     1     1     1     1     1     1     1     1     1     1     1     1     1     1     1     1     1     1     1     1     1     1     1     1     1     1     1     1     1     1     1     1     1     1     1     1     1     1     1     1     1     1     1     1     1     1     1     1     1     1     1     1     1     1     1     1     1     1     1     1     1     1     1     1     1     1     1     1     1     1     1     1     1     1     1     1     1     1     1     1     1     1     1     1     1     1     1     1     1     1     1     1     1     1     1     1     1     1     1     1     1     1     1     1     1     1     1     1     1     1     1     1     1     1     1     1     1     1     1     1     1     1     1     1     1     1     1     1     1     1     1     1     1     1     1     1     1     1     1     1     1     1     1     1     1     1     1     1     1     1     1     1     1     1     1     1     1     1     1     1     1     1     1     1     1     1     1     1     1     1     1     1     1     1     1     1     1     1     1     1     1     1     1     1     1     1     1     1     1     1     1     1     1     1     1     1     1     1     1     1     1     1     1     1     1     1     1     1     1     1     1     1     1     1     1     1     1     1     1     1     1     1     1     1     1     1     1     1     1     1     1     1     1     1     1     1     1     1     1     1     1     1     1     1     1     1     1     1     1     1     1     1     1     1     1     1     1 |          |
|--------------------------------|----------------------------------------------------------------------------------------------------|-------------------------------------|----------------------|--------------|----------------------------------------------------------------------------------------------------|----------|
| 📕 Computer Management          |                                                                                                    |                                     |                      |              |                                                                                                    |          |
| 📕 File Action View Window H    | Help                                                                                                    |                                     |                      |              |                                                                                                    | _ 8 ×    |
|                                | 2 🖬 🕨 🖬 11 🖦                                                                                                    |                                     |                      |              |                                                                                                    |          |
|                                |                                                                                                    |                                     |                      |              |                                                                                                    |          |
| Computer Management (Local)    | Services                                                                                                    |                                     |                      |              |                                                                                                    |          |
| E System roois                 | and the second second s | 1                                   |                      |              |                                                                                                    |          |
| Gard Folders                   | SQL Server (MSSQLSERVER)                                                                                                    | Name /                              | Description Status   | Startup Type | Log On As                                                                                                    | <u>^</u> |
| 🗉 🏹 Local Users and Groups     |                                                                                                    | Remote Registry                     | Enables re           | Disabled     | Local Service                                                                                                    |          |
| 🗄 😽 Performance Logs and Alert | Stop the service                                                                                                    | Removable Storage                   |                      | Manual       | Local System                                                                                                    |          |
| Device Manager                 | Pause the service                                                                                                    | Routing and Remote Access           | Offers rout          | Disabled     | Local System                                                                                                    |          |
| 😑 🌆 Storage                    | Restart the service                                                                                                    | Secondary Logon                     | Enables st           | Manual       | Local System                                                                                                    |          |
| 🗉 🔗 Removable Storage          |                                                                                                    | Security Accounts Manager           | Stores sec Started   | Automatic    | Local System                                                                                                    |          |
| 🛛 👹 Disk Defragmenter          | Description:                                                                                                    | Security Center                     | Monitors s Started   | Automatic    | Local System                                                                                                    |          |
| Dick Management                | Provides storage, processing and                                                                                                    | Server                              | Supports fil Started | Automatic    | Local System                                                                                                    |          |
| 😑 🎲 Services and Applications  | controlled access of data, and rapid                                                                                                    | Shell Hardware Detection            | Provides n Started   | Automatic    | Local System                                                                                                    |          |
| - Services                     | u ansaction processing.                                                                                                    | Card Card                           | Manages a            | Manual       | Local Service                                                                                                    |          |
| S WHE Control                  |                                                                                                    | SQL Active Directory Helper Service | Enables int          | Disabled     | Network S                                                                                                    |          |
| H SQL Server Configuration M   |                                                                                                    | SQL Server (MSSQLSERVER)            | Provides st Started  | Automatic    | Local System                                                                                                    |          |
| H Ma Indexing Service          |                                                                                                    | SQL Server (SQLEXPRESS)             | Provides st          | Manual       | Local System                                                                                                    |          |
|                                |                                                                                                    | SQL Server Agent (MSSQLSERVER)      | Executes j           | Disabled     | Network S                                                                                                    |          |
|                                |                                                                                                    | SQL Server Agent (SQLEXPRESS)       | Executes j           | Disabled     | Network S                                                                                                    |          |
|                                |                                                                                                    | SQL Server Browser                  | Provides S Started   | Automatic    | Local Service                                                                                                    |          |
|                                |                                                                                                    | SQL Server VSS Writer               | Provides th Started  | Automatic    | Local System                                                                                                    |          |
|                                |                                                                                                    | SSDP Discovery Service              | Enables dis Started  | Manual       | Local Service                                                                                                    |          |
|                                |                                                                                                    | System Event Notification           | Tracks syst Started  | Automatic    | Local System                                                                                                    |          |
|                                |                                                                                                    | System Restore Service              | Performs s Started   | Automatic    | Local System                                                                                                    |          |
|                                |                                                                                                    | Task Scheduler                      | Enables a Started    | Automatic    | Local System                                                                                                    |          |
|                                |                                                                                                    | TCP/IP NetBIOS Helper               | Enables su Started   | Automatic    | Local Service                                                                                                    |          |
|                                |                                                                                                    | Telephony                           | Provides T Started   | Manual       | Local System                                                                                                    |          |
|                                |                                                                                                    | Telnet                              | Enables a r          | Disabled     | Local System                                                                                                    |          |
|                                |                                                                                                    | Terminal Services                   | Allows mult Started  | Manual       | Local System                                                                                                    |          |
|                                |                                                                                                    | Themes                              | Provides u Started   | Automatic    | Local System                                                                                                    |          |
|                                |                                                                                                    | Conterruptible Power Supply         | Manages a            | Manual       | Local Service                                                                                                    |          |
|                                |                                                                                                    | Universal Plug and Play Device Host | Provides s           | Manual       | Local Service                                                                                                    |          |
|                                |                                                                                                    | Validity VCS Fingerprint Service    | Validity Fin Started | Automatic    | Local System                                                                                                    |          |
|                                |                                                                                                    | Volume Shadow Copy                  | Manages a            | Manual       | Local System                                                                                                    |          |
|                                |                                                                                                    | Sta Wah Client                      | Epoblec Wi           | Magual       | Local Somiso                                                                                                    |          |